There are three separate ways to access the Google Calendar:

- 1. Go to www.calendar.google.com
- 2. On your Epic Home Screen on the top task bar click "LINKS"

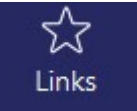

• A link to Google Calendar can be found in the pop-up screen.

| Des | scription                  | Pass Info     |
|-----|----------------------------|---------------|
|     | Applied                    | [GROUF        |
| F   | Bonds                      | [GROUP        |
| 1   | Community Marketing        | [GROUP        |
| 1   | Finance Companies          | [GROUP        |
|     | Kiara Marketing            | [GROUP        |
|     | Marketing                  | [GROUP        |
|     | Promotions                 | [GROUP        |
|     | Q Public                   | [GROUP        |
|     | Quoting A-O Childrens Life | [GROUP        |
|     | Restaurants                | [GROUP        |
|     | Social Media Not Insurance | [GROUP        |
|     | Vendor Payments            | [GROUP        |
|     | Wedding Special Events     | [GROUP        |
| CS  | R24 Single Sign On         | Yes           |
| Go  | ogle Calendar              | No            |
| Up  | date Customer Contact      | No            |
|     |                            |               |
|     |                            | Finish Cancel |
|     |                            | Finish Cano   |

- 3. Open your Call Routing form:
  - Click on Google Calendar Link in the top right corner.

|                           | Calendar.google.com |
|---------------------------|---------------------|
| Call To Agency            | $\wedge$            |
| Caller Name/With <b>*</b> |                     |
|                           |                     |

- User ID: jackbradleyagency@gmail.com
- Password: premium4